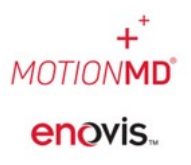

# LOCATE A PRODUCT IN INVENTORY

#### Locate Product in All Inventory Locations:

On the main dashboard, click **PRODUCTS** from the **INVENTORY** drop-down menu.

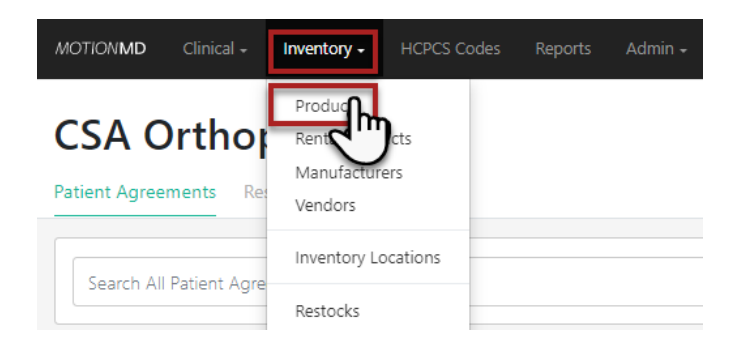

Using the search field, type the product by SKU or product name and hit enter. The system pulls all products matching your search criteria.

Click the product name to view the SKU details.

| Products New Product 1181 Active Products                                            |        |   |        |   |                |                  |                                 |
|--------------------------------------------------------------------------------------|--------|---|--------|---|----------------|------------------|---------------------------------|
| Adult Walker Q                                                                       | Active | * | Global | • | All Categories | Has Stock Record | ł                               |
| Displaying <b>1</b> product                                                          | -      |   |        |   |                |                  |                                 |
| Displaying Global products. Not finding what you're looking for? Search All Products |        |   |        |   |                |                  |                                 |
| Adult Walke                                                                          |        |   |        |   |                |                  | 1 Active Items<br>0 Total Stock |

Once in the SKU, the user can click the **EXPAND ALL** button or the expand arrow to view all SKU's under the product and view Inventory Locations where the SKU is stocked along with Quantity On-Hand and PAR level.

| Products / Adult Walker                             |                                             |
|-----------------------------------------------------|---------------------------------------------|
| Active<br>Adult Walker                              | Edit Product                                |
| • This product is Active and has Global visibility. |                                             |
| Ossur - DME - General                               | Inventory                                   |
| Linked HCPCS Codes                                  | Displaying all 1 Inventory Items Expand All |
| Add HCPCS                                           | G 716070A-4 2 Total Stock                   |
| Cost \$0.00                                         | Adur SOOO/EA                                |
| Bill Charge \$0.00                                  |                                             |

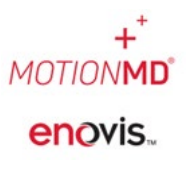

# LOCATE A PRODUCT IN INVENTORY

| ntory                                                                                |           |                |           |                         |                            |      |  |  |
|--------------------------------------------------------------------------------------|-----------|----------------|-----------|-------------------------|----------------------------|------|--|--|
| 716070A-4<br>dult                                                                    |           |                |           | 2                       | ? Total Stock<br>\$0.00/EA | ^    |  |  |
|                                                                                      |           | Setup Vendor A | ttributes | dit Preferences         | New Stock Re               | cord |  |  |
| Barcode         Model #         Item ID           G 716070A-4         -         3659 |           |                |           |                         |                            |      |  |  |
| G 7160704-4 - 3659                                                                   |           |                |           |                         |                            |      |  |  |
| G 716070A-4 - 3659                                                                   | UoM       | PAR Level      | On Hand   | Outstanding             |                            |      |  |  |
| G 716070A-4 - 3659  Location  CSA Orthopedics (Main)  • Reorder                      | UoM<br>EA | PAR Level<br>2 | On Hand   | <b>Outstanding</b><br>0 | Action                     | •    |  |  |

#### Locate Product in an Individual Inventory Location:

On the main dashboard, click **INVENTORY LOCATIONS** from the **INVENTORY** drop-down menu.

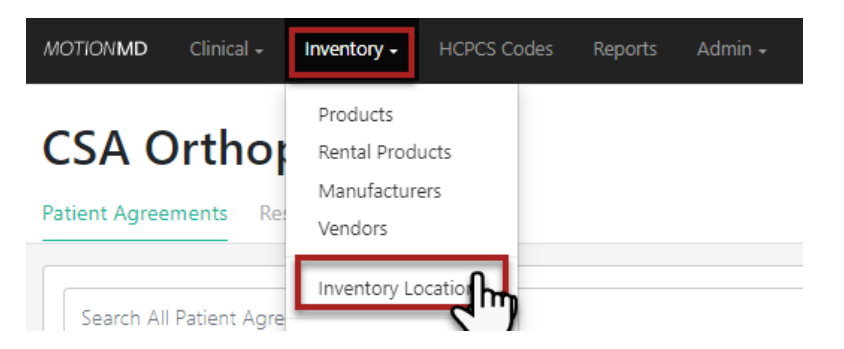

Here the user may select a specific Inventory Location by utilizing either the drop-down box or selecting the inventory location name:

| All Inventory Locations                                                                           |                                                                                                    |
|---------------------------------------------------------------------------------------------------|----------------------------------------------------------------------------------------------------|
| Displaying <b>all 2</b> inventory locations                                                       | 0                                                                                                    |
| CSA Orthopedics (Main                                                                             | CSA Orthopedics (South)                                                                                     |
| 1430 Decision ST<br>Vista, CA 92081<br>888-225-4398<br>Real-time / Ship to<br>OC Account # 123456 | 2900 Lake Vista Drive<br>Lewisville, TX 75067<br>888-225-4398<br>Real-time / Ship to<br>OC Account # 123456 |
| Incomplete Restocks (2)                                                                           | Incomplete Restocks 2                                                                                       |
| View/Add Usage                                                                                    | View/Add Usage                                                                                              |
| Restock 11 Items                                                                                  | Restock 0                                                                                                   |

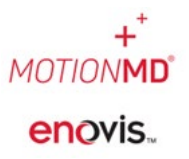

# LOCATE A PRODUCT IN INVENTORY

Using the search field, type in the SKU or Product Name, unselect **NEEDS RESTOCK** and hit Enter. The product(s) or SKU details will appear. If any adjustments are needed the user would select Actions > Edit:

| Active<br>CSA Orthopedics (Main) |                                         |             |          |          |                         | Edit Location   |
|----------------------------------|-----------------------------------------|-------------|----------|----------|-------------------------|-----------------|
| Restock 11 Items                 | Stock by Item Incomplete Restocks       |             |          |          |                         |                 |
| Manual Restock                   | AL236013 Needs Restock Reset            |             |          |          |                         |                 |
| View All Restocks                | Displaying 1 stock record               |             |          |          |                         |                 |
| View/Add Usage                   | Achilles Boot Bledsoe/AL236013<br>Small | UoM<br>EA 🚯 | PAR<br>0 | On Hand  | Outstanding<br>0        | Qty Needed<br>0 |
| Inventory Counts                 | Boot Vendor                             |             |          | 🗆 Nothin | ng to Transfer          | Actions -       |
| Download Stock                   |                                         |             |          | Vie      | ew Product              |                 |
| Inventory Settings               |                                         |             |          | Ed       | ew Stock Record /<br>it | Adjustments     |